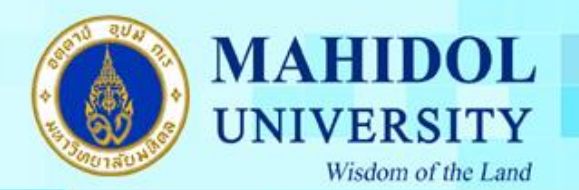

## คู่มือการติดตั้งโปรแกรม Endnote 20 for Mac OS

<mark>สำคัญ</mark> เพื่อให้การติดตั้งโปรแกรม Endnote 20 เป็นไปอย่างราบรื่น กรุณาตรวจสอบระบบของท่านให้ เป็นไปตามข้อกำหนดของโปรแกรมตาม URL : <u>https://endnote.com/product-details/compatibility</u>

เมื่อทำการคาวน์โหลดโปรแกรม Endnote 20 for Mac OS มาแล้วต้องทำตามขั้นตอนดังนี้ 1. คลิกขวาที่ไอคอนโปรแกรม EndNote20\_for\_MAC.dmg เลือก Open ดังภาพ

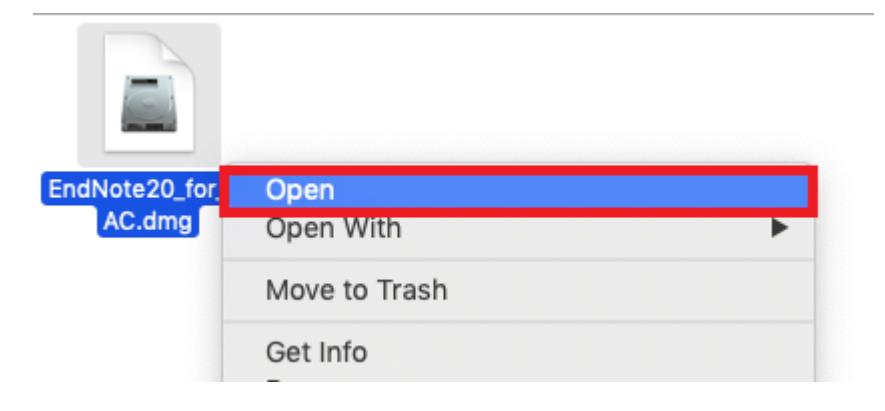

2. ดับเบิ้ลคลิกที่ Install Endnote 20

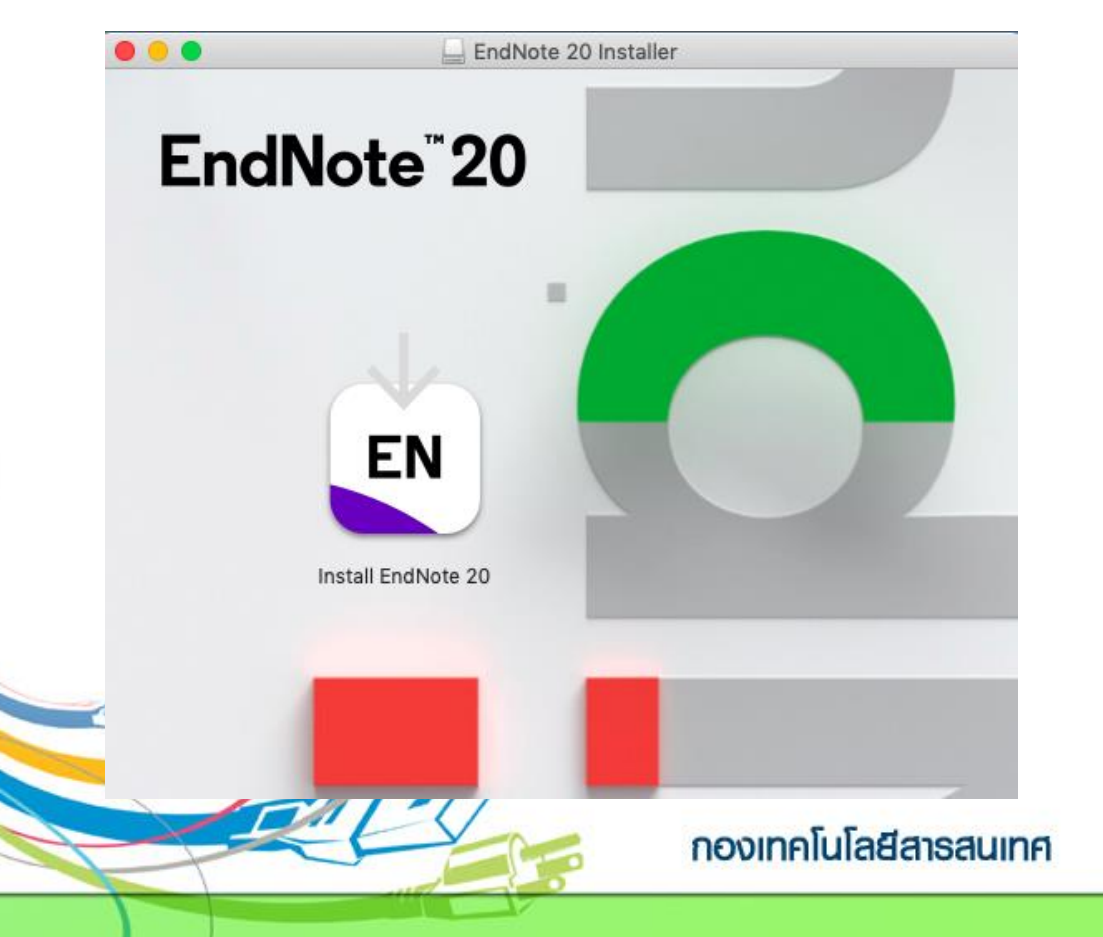

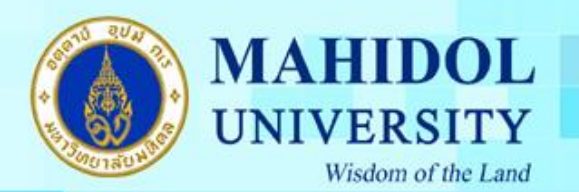

3. กคปุ่ม Install เพื่อติคตั้งโปรแกรม

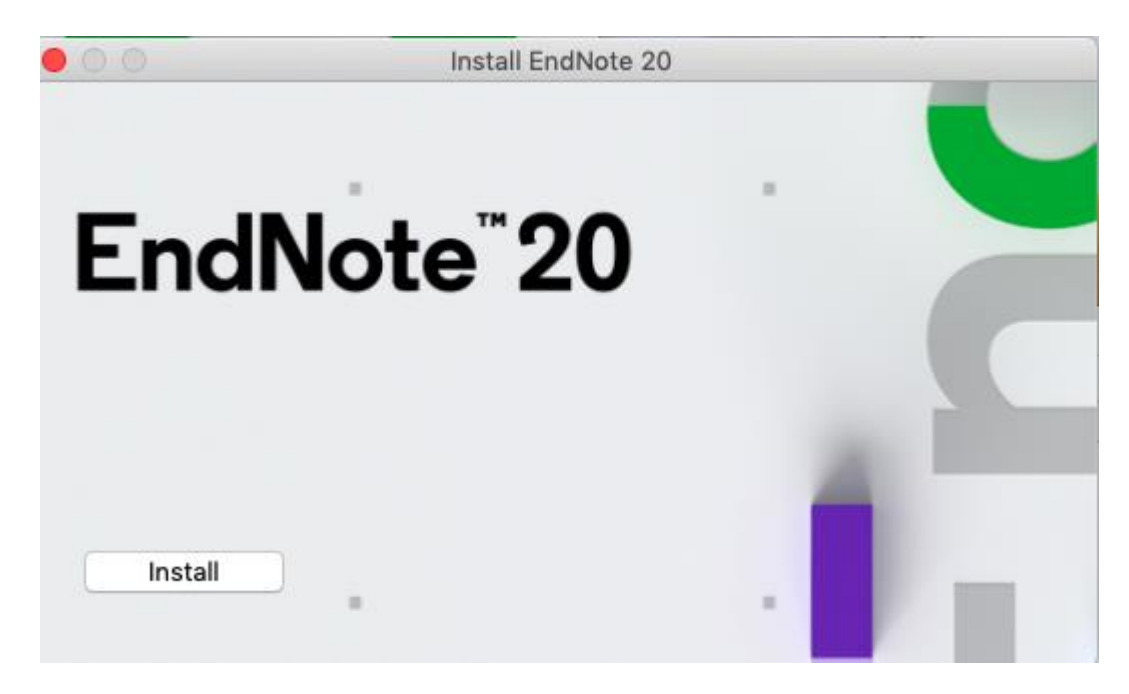

4. โปรแกรมจะทำการติดตั้ง ดังภาพ

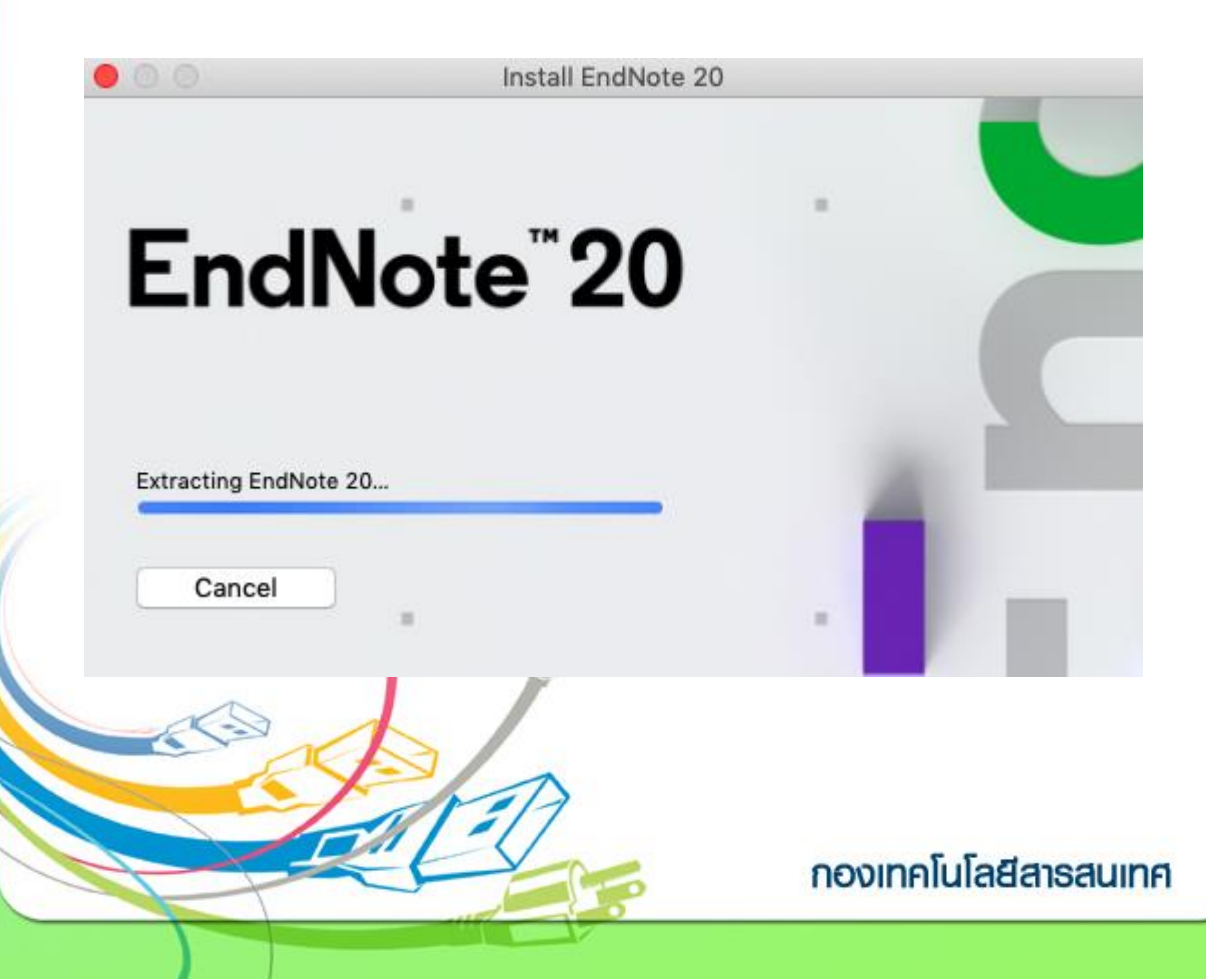

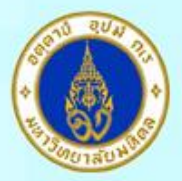

## MAHIDOL UNIVERSITY Wisdom of the Land

#### 5. กดปุ่ม Next

| EndNote 20 Customizer               |                                                                                                    |  |  |  |
|-------------------------------------|----------------------------------------------------------------------------------------------------|--|--|--|
| Welcome to EndNote 20               |                                                                                                    |  |  |  |
| Welcome                             |                                                                                                    |  |  |  |
| <ul> <li>Install Type</li> </ul>    | Thank you for choosing EndNote 20! The same power and flexibility you<br>trust, modernized for ease of use.      |  |  |  |
| <ul> <li>Registration</li> </ul>    |                                                                                                    |  |  |  |
| Read Me                             | New Design * Prepare manuscripts and manage bibliographies with a new, intuitive                                 |  |  |  |
| <ul> <li>License</li> </ul>         | user interface                                                                                                   |  |  |  |
| Customization                       | Improved Reading & Editing                                                                                       |  |  |  |
| <ul> <li>Updating System</li> </ul> | * Read and annotate more easily with full-size PDFs, and quickly copy                                            |  |  |  |
| Summary                             | formatted references.                                                                                            |  |  |  |
|                                     | Cite While You Write<br>* Insert in-text citations while creating a bibliography in supported<br>word processors |  |  |  |
| FN                                  |                                                                                                    |  |  |  |
|                                     | 7,000+ Reference Styles                                                                                          |  |  |  |
|                                     | * Build your bibliography in over 7,000 styles, or customize your own.                                           |  |  |  |
| Cancel                              | Back Next                                                                                                    |  |  |  |

6. เลือกเมนู I have a product key และกรอก Product Key โปรแกรม Endnote ของทางมหาวิทยาลัย โดยสามารถเข้าไปดูได้จากระบบ Software Download ที่ URL : http://softwaredownload.mahidol/ เมนูด้านขวา "Key Licensing" และเลือกที่ "EndNote 20" และกดปุ่ม Next

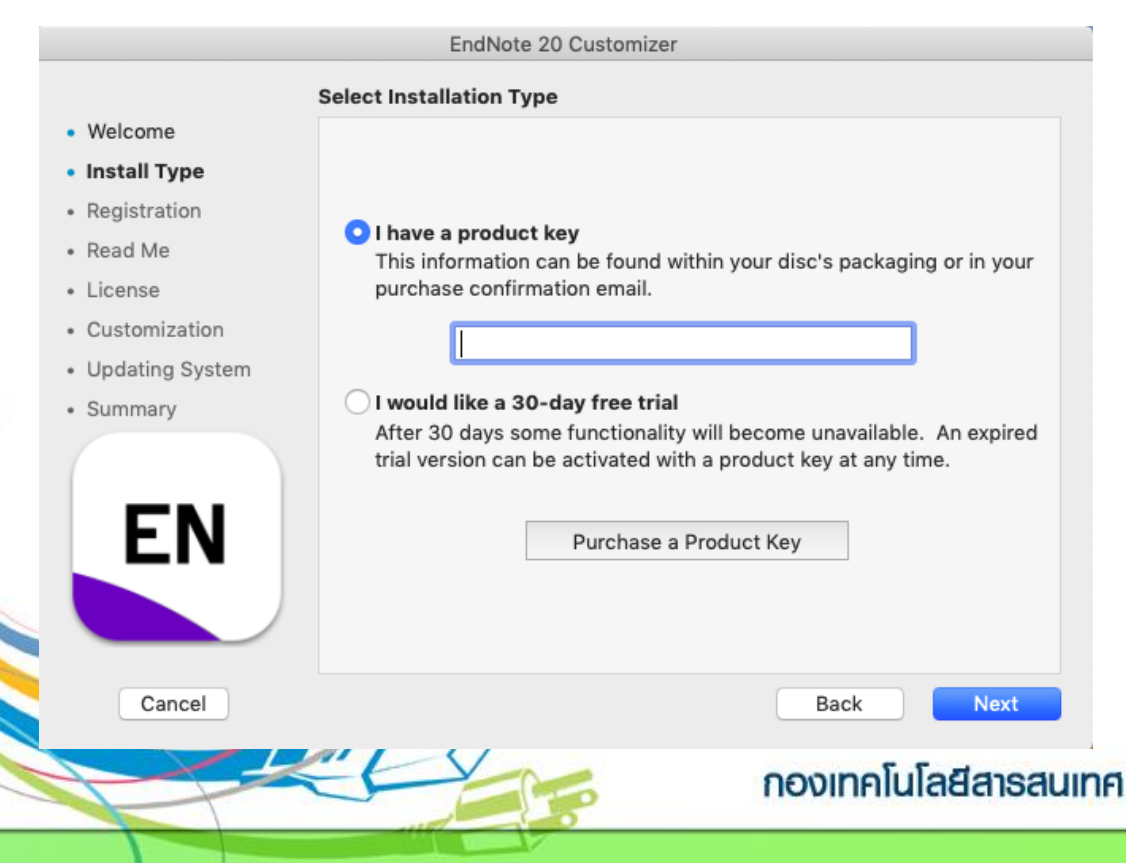

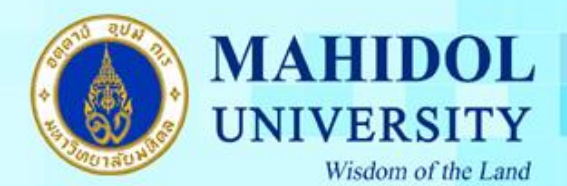

### 7. กรอกรายละเอียคคังต่อไปนี้

Your Name : ชื่อ , Your Organization : Mahidol University และ กดปุ่ม Next

|                                     | EndNote 20 Customizer                                            |
|-------------------------------------|------------------------------------------------------------------|
|                                     | User Information                                                 |
| Welcome                             |                                                                  |
| <ul> <li>Install Type</li> </ul>    | Enter the following information to personalize your installation |
| <ul> <li>Registration</li> </ul>    | Enter the following mornation to personalize your installation.  |
| Read Me                             | Your Name:                                                       |
| License                             |                                                                  |
| Customization                       | Your Organization:                                               |
| <ul> <li>Updating System</li> </ul> |                                                                  |
| Summary                             |                                                                  |
|                                     |                                                                  |
| LIN                                 |                                                                  |
|                                     |                                                                  |
| Cancel                              | Back Next                                                        |

#### 8. กดปุ่ม Next

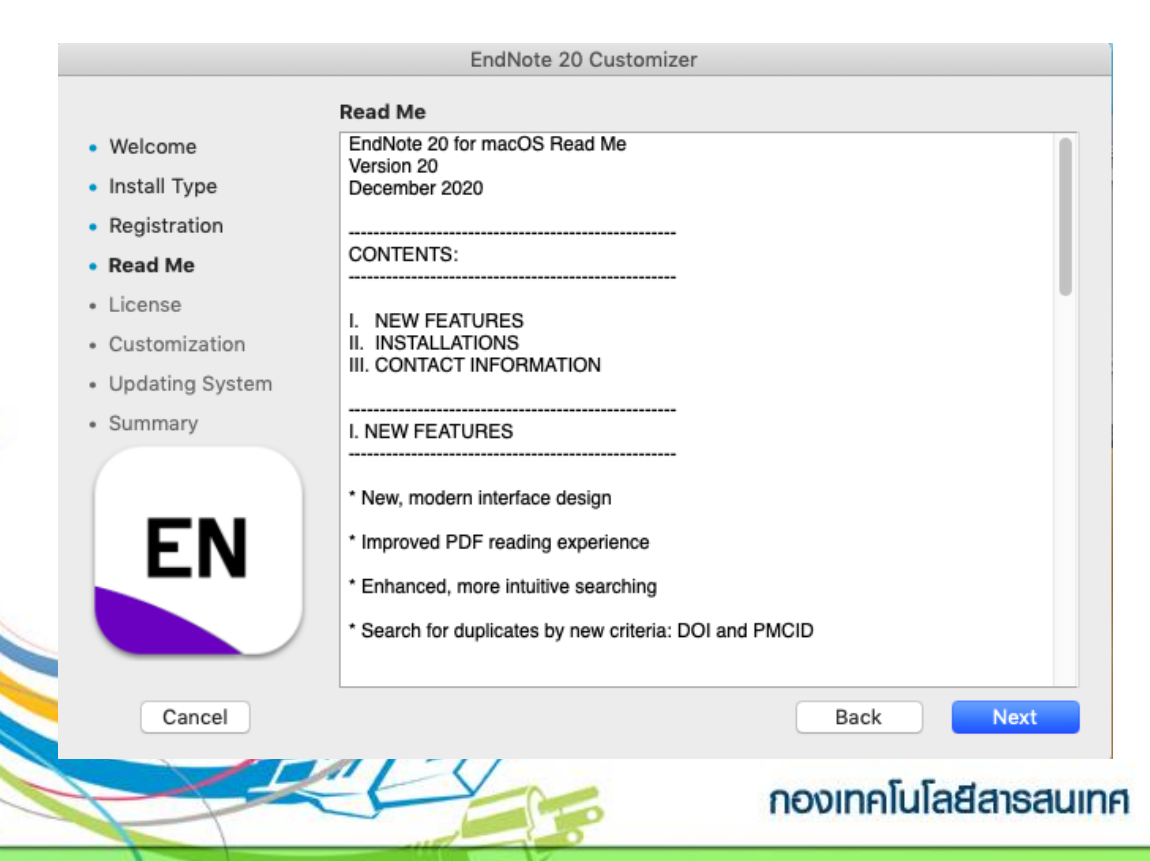

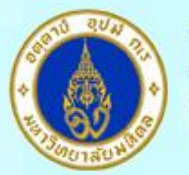

### MAHIDOL UNIVERSITY Wisdom of the Land

#### 9. เลือกที่ I accept the license agreement และกดปุ่ม Next

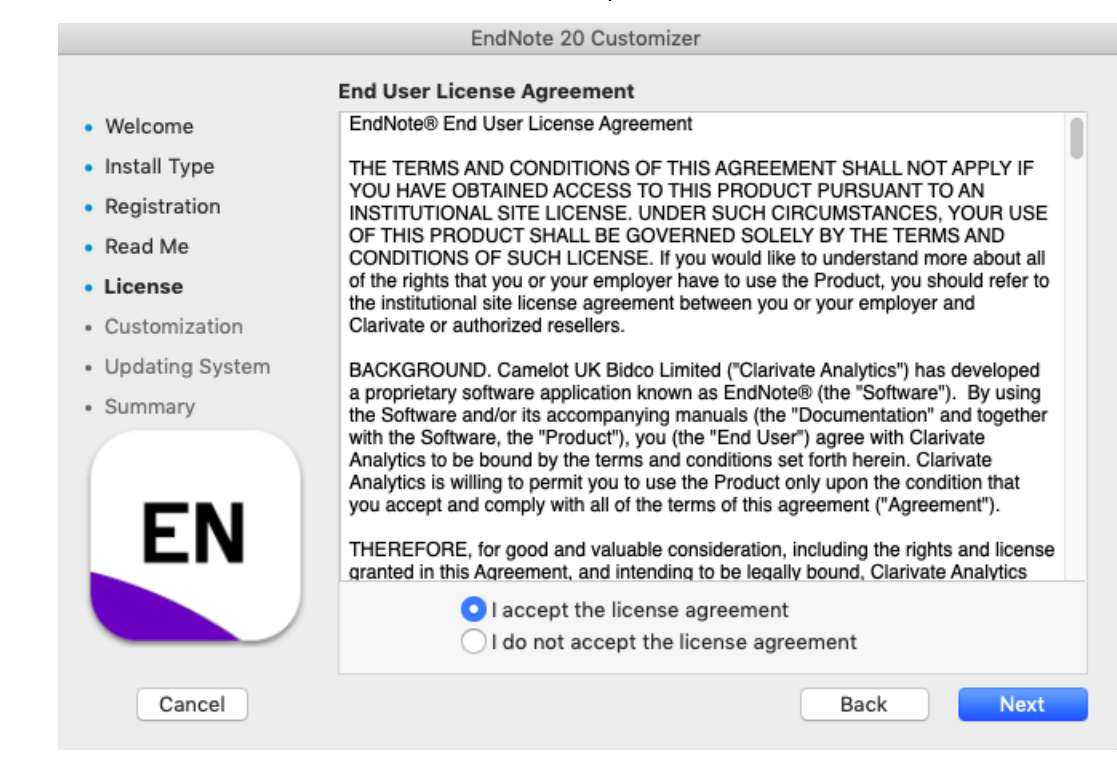

#### 10. เถือก Components ตามภาพ และกคปุ่ม Next

|                                     | EndNote 2                  | 0 Custor                                                                                                    | nizer                                           |
|-------------------------------------|----------------------------|----------------------------------------------------------------------------------------------------|-------------------------------------------------|
|                                     | Select Components          |                                                                                                    |                                                 |
| Welcome                             | Component                  | Install                                                                                                    | Description                                     |
| <ul> <li>Install Type</li> </ul>    | Cite While You Write       | <ul> <li>Image: A second second s</li></ul> | Cite While You Write addin for Microsoft W      |
| <ul> <li>Registration</li> </ul>    | Services                   | $\checkmark$                                                                                                    | Services for Mac OS X                           |
| Read Me                             | Spotlight<br>EndNote Click |                                                                                                    | Spotlight Indexing<br>Browser Reference Capture |
| <ul> <li>License</li> </ul>         | ▶ Connections              |                                                                                                    | Additional Connection Files                     |
| <ul> <li>Customization</li> </ul>   | ▶ Import Filters           |                                                                                                    | Additional Import Filters                       |
| <ul> <li>Updating System</li> </ul> | Output Styles              | V                                                                                                    | Additional Bibliographical Output Styles        |
| <ul> <li>Summary</li> </ul>         |                            |                                                                                                    |                                                 |
| EN                                  |                            |                                                                                                    |                                                 |
| Cancel                              |                            |                                                                                                    | Back Next                                       |
|                                     | EV                         | -                                                                                                    | กองเทคโนโลยีสารสน                               |

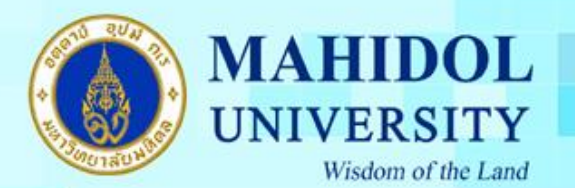

# 11. กรอก Username และ Password ของเครื่อง และกดปุ่ม OK เพื่อยืนยันการติดตั้ง โปรแกรม

|                                                                                                    | EndNote 20 Customizer                                                                                                |    |
|----------------------------------------------------------------------------------------------------|----------------------------------------------------------------------------------------------------|----|
|                                                                                                    | Updating System                                                                                                    |    |
| <ul> <li>Welcome</li> <li>Install Type</li> <li>Registration</li> <li>Read Me</li> <li>License</li> <li>Customization</li> <li>Updating System</li> <li>Summary</li> </ul> | Processing: Cite While You Write                                                                                     |    |
| Cancel                                                                                                    | EndNote 20 wants to make changes.<br>Enter your password to allow this.<br>User Name:<br>Password: •••••••<br>Cancel | ОК |

## 12. กคปุ่ม Done เมื่อโปรแกรมติคตั้งเสร็จแล้ว

6

|                                        | EndNote 20 Customizer            |
|----------------------------------------|----------------------------------|
|                                        | Thank you for using EndNote 20   |
| Welcome                                |                                  |
| <ul> <li>Install Type</li> </ul>       |                                  |
| <ul> <li>Registration</li> </ul>       |                                  |
| <ul> <li>Read Me</li> </ul>            |                                  |
| License                                |                                  |
| <ul> <li>Customization</li> </ul>      | Thank you for using Endblots 201 |
| <ul> <li>Updating System</li> </ul>    | Thank you for using Endivote 20! |
| <ul> <li>Summary</li> </ul>            |                                  |
| EN                                     |                                  |
| Cancel                                 | Back Done                        |
| HXXXXXXXXXXXXXXXXXXXXXXXXXXXXXXXXXXXXX | กองเทคโนโลยีสารสนเท              |
|                                        | TIOUT FILLIABAISAUIT             |